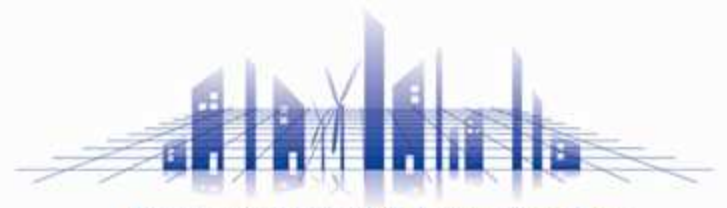

**Professional Design & Engineering Firm** 

# まちかぎリモートのUI変更

## 変更前と変更後の変更箇所に関して

### 株式会社 構造計画研究所

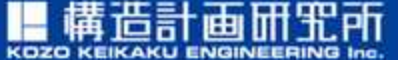

https://www.kke.co.jp

この資料には、弊社のノウハウ、営業機密等が含まれておりますので、お取り扱いには十分ご留意 願います。この資料およびその内容を、弊社に無断で使用、複写、破壊、改ざんすること、ならび に第三者へ開示すること、漏洩すること、あるいは使用させることは、固くお断り申しあげます。

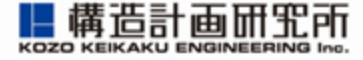

## 平素よりお世話になっております。 米子市教育委員会事務局こども施設課です。

本資料は、次回アップデート時(2025/3/26)に変更となるUI(ユー ザーインターフェース)の変更箇所を示した資料となります。 資料内で例として使用している画像等については、米子市の実際 のものとは異なる場合がありますことをご承知ください。

※現時点において最新版の資料となりますが、ここからさらに細か な修正が加わり画面が変わる可能性があることをあらかじめご了 承下さい。

2

変更ページー覧

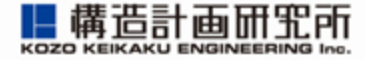

| ・①トップページ     | p.4     |
|--------------|---------|
| ・②施設の一覧      | p.5     |
| •③施設情報       | p.6     |
| ・④部屋の一覧      | р.7     |
| •⑤部屋情報       | p.8     |
| ・⑥空室カレンダー    | p.9,10  |
| •⑦申請内容入力画面   | p.11    |
| •⑧備品選択画面     | p.12    |
| ・③支払い方法選択画面  | p.13    |
| •⑪予約状況       | p.14    |
| •⑪申請内容確認     | p.15,16 |
| ・⑫アカウント設定画面  | p.17    |
| ・13支払い方法確定画面 | p.18    |

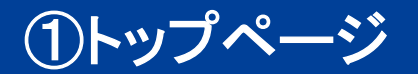

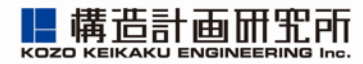

| test 期源予約システム<br>まちかぎリモーI・                           | <u>۵۵</u> ۶۲> Ξ | 主な変更点                | 構造計画研究所 施設予約システム<br>まちかぎリモート      |
|------------------------------------------------------|-----------------|----------------------|-----------------------------------|
| 施設・即屋名から探す                                           |                 |                      | 施設・部屋名から探す                        |
| 種類から探す                                               |                 |                      | 2 種類から探す ▼                        |
| 日付から探す                                               |                 | ・検索ボックスのUI変更         |                                   |
|                                                      |                 |                      | Q部屋を探す                            |
| 種類を選ぶ                                                |                 |                      | 種類を選ぶ                             |
| TARRAN (TANKE) (A.M. C.                              |                 |                      | 種類を選択してください・・・                    |
| 施設を選ぶ                                                |                 |                      | 選択された種類の尊屈一覧へ                     |
| 施設1 施設2 施設3 施設4 施設5<br>施設7 (部屋グル抽選確認)                |                 | 【挿瓶た躍ご】体設た躍ご】の       | 施設を選ぶ                             |
| 施設8(偏品係数動作確認)                                        |                 | 選択方法を変更              | 施設を選択してください・                      |
| [施設9(料金繰り上げ動作確認) [施設ex]                              |                 | (検索ボックス付きのプルダウンから選択) | 選択された維設の部屋一覧へ                     |
| 情報セキュリティ・個人情報について<br>特定商取引法に基づく表記                    |                 |                      | 情報セキュリティ・個人情報について<br>特定商取引法に基づく表記 |
| Copyright © 株式会社 構造計画研究所<br>Ver.2409 (build 5afb271) |                 |                      | Ver.2409 (build d796317)          |

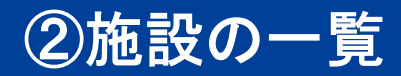

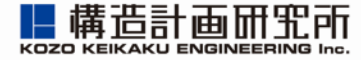

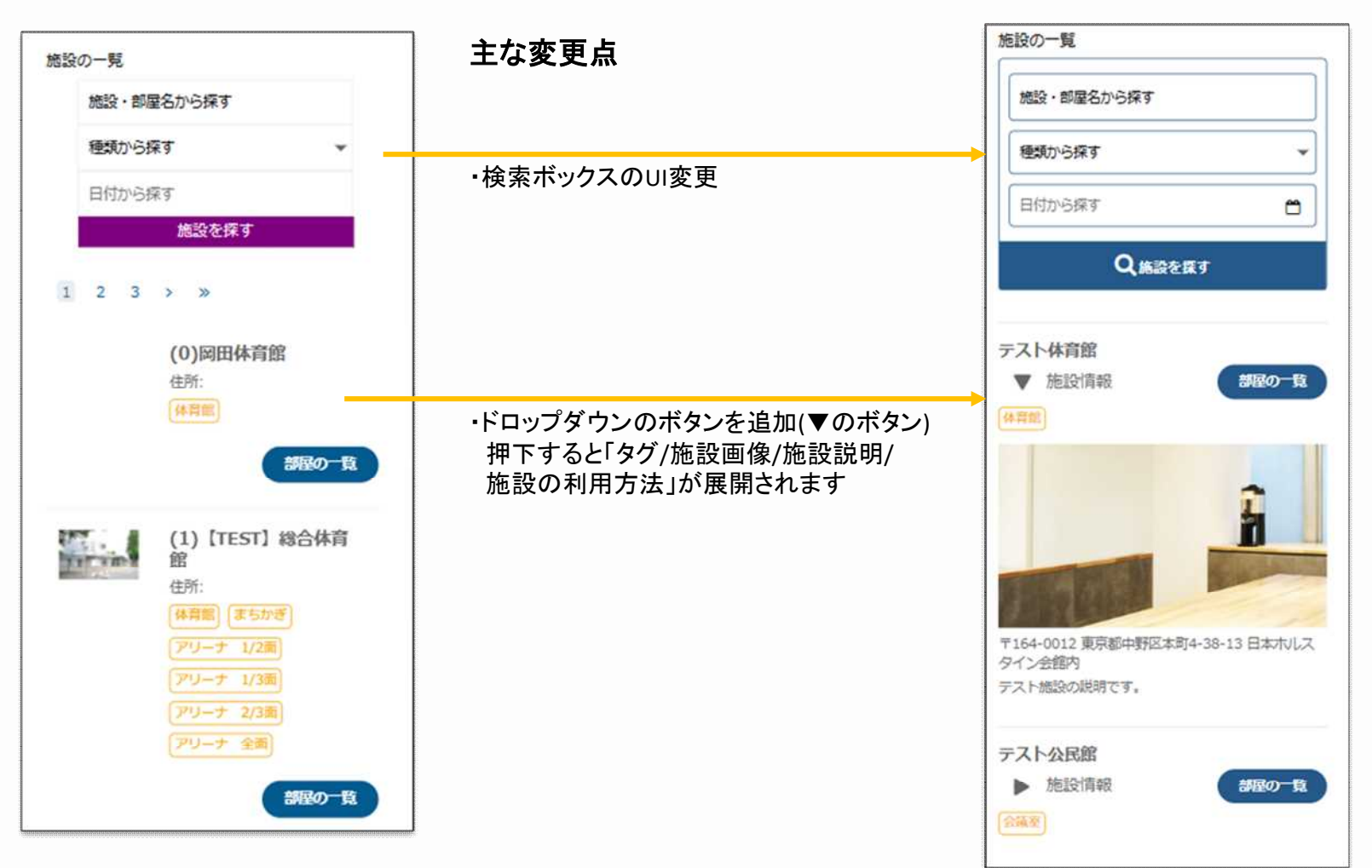

### ③施設情報

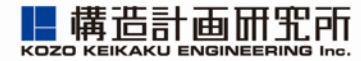

### 変更前

| 施設の情報         |                  |                 |          |      |
|---------------|------------------|-----------------|----------|------|
| 名称            | 施設1              |                 |          |      |
| 予約制限          | この施設への<br>枠を上限とし | 複数予約は、<br>ます。   | 受付期間内で97 | つの時間 |
| 抽選申込制限        | この施設への<br>時間枠を上限 | 複数抽選申)<br>とします。 | とは、受付期間内 | で5つの |
| 抽選の申込開始<br>日  | 抽選実施日の           | 10日前            |          |      |
| 抽選の実施日時       | 利用日の10日          | 前 06時00         | 分        |      |
| 抽選結果の公開<br>日時 | 利用日の10日          | 前 06時00         | \$       |      |
| 抽選確定期間        | 抽選結果公開           | 日から3日以          | 内        |      |
| 利用料と予約期       | 利用区分             | 利用料             | 予約開始日    | 偏考   |
| 102           | 基本利用             | x 1.0           | 1ヶ月前の初日  |      |
|               | 申請内容1            | × 1.0           | 1ヶ月前の初日  |      |
|               | 申請内容2            | x 5.5           | 4ヶ月前の同日  |      |
|               |                  |                 |          |      |

### 主な変更点

・各項目と内容の表示方法を変更 (表示される内容は変わりません)

### 変更後

#### 施設の情報

#### テスト総合体背部

2057 【開朗時間】午前9時00分から午後9時00分まで 【水翻日】年末年娘(12月29日から1月3日まで) 【予約の変更・キャンセル】申請(成立)中の予約内容に変更やキャンセルが発生した 場合は、事前に撮設までご連絡をお願いします。 【使用料の支払期限】料金の支払いは申請の許可日から5日以内にお願いします。(お 支払いが確認できない場合はキャンセル扱いとなります。)

#### 利用方法

【抽選申込の部屋】

- ・申込期間:利用日が属する月の2か月前の初日から10日間
- ・抽選日:利用日が産する月の2か月前の10日
- ・抽選結果公開:利用日が属する月の2か月前の15日
- 抽選確定期間:抽選結果公開日から5日間
- (この間に予約申請をしない場合は、抽選申込のキャンセル扱いとなります。) 【先着申込の部屋】
- ・申込期間:利用日が属する月の1か月前の初日から利用日の10日前まで

#### アクセス

**♀●●市●●町●●**酒地

**\$0000-00-0000** 

●●駅から徒歩3分

#### 抽選債報

抽選申込制題 とくに制限はありません。

**抽選の申込開始日** 抽選実施日の10日前

**抽選の実施日時** 利用日の2ヶ月前の10日 00時00分

抽選結果の公開日時 利用日の2ヶ月前の15日 00時00分

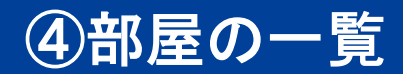

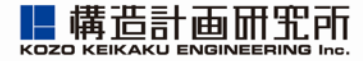

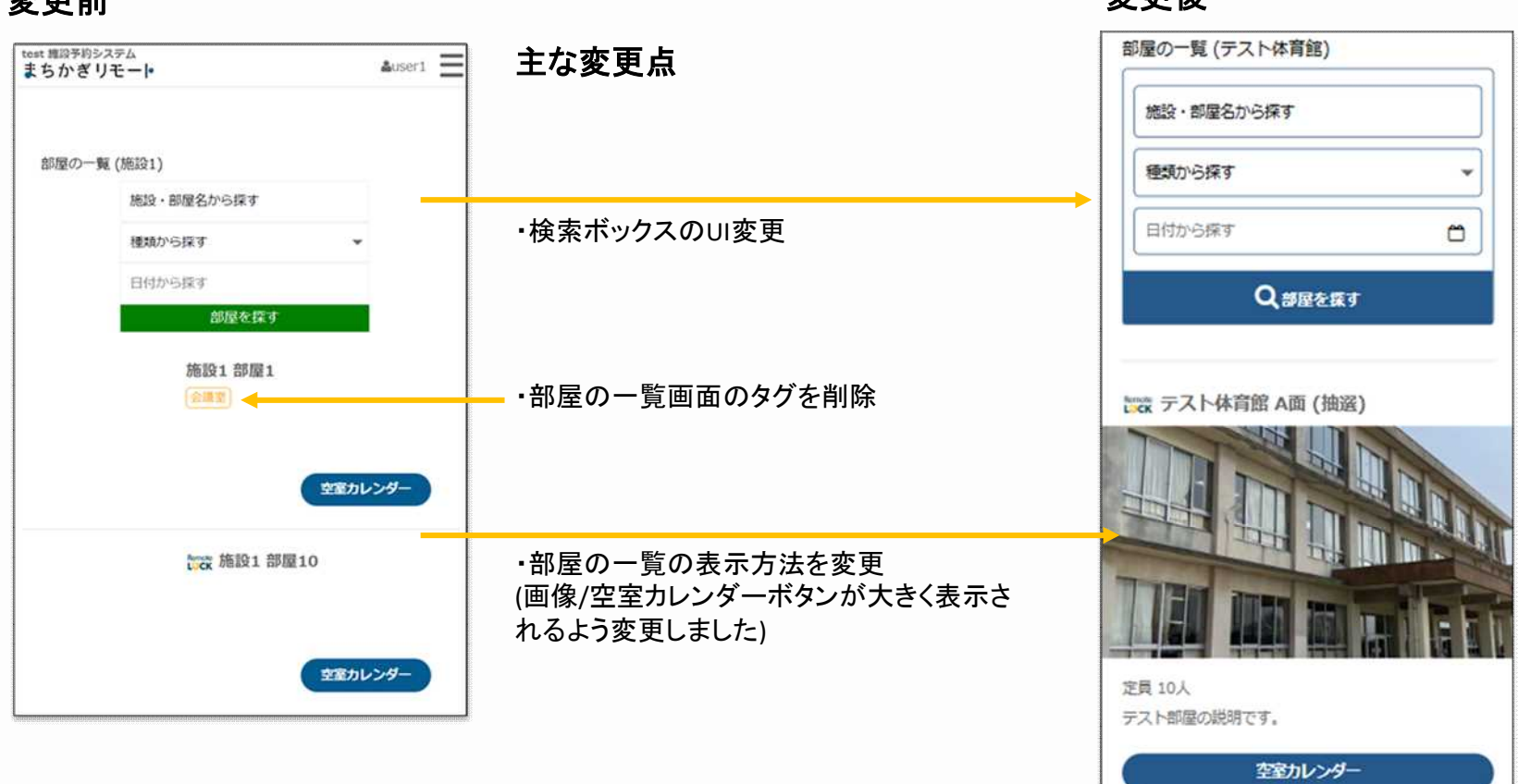

## ⑤部屋情報

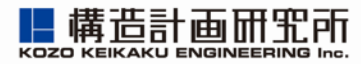

### 変更前

| 部屋の情報            |                  |                 |           |     | 主な変更点                  | 部屋の情報                                             |
|------------------|------------------|-----------------|-----------|-----|------------------------|---------------------------------------------------|
| 施設               | 施設1亿             |                 |           |     | ・各項目と内容の表示方法を変更        | アリーナ全面<br>第10                                     |
| 部屋               | 部屋1              |                 |           |     | (表示される内容は変わりません)       | テスト総合体育館で                                         |
| 部屋グループ<br>を構成する部 | 部屋2<br>部屋3       |                 |           |     |                        | 部屋グループを構成する部屋<br>アリーナA<br>アリーナB                   |
| TE               | タヴ               | 会議室             |           |     |                        | 定員                                                |
| 予約制限             | この施設への<br>枠を上限とし | 複数予約は、<br>ます。   | 受付期間内で9つ  | の時間 | ・ドロップダウンのボタンを追加(▼のボタン) | 205<br>抽選信報<br>抽選申込制限                             |
| 抽選申込制限           | この施設への<br>時間枠を上限 | 複数抽選申)<br>とします。 | 込は、受付期間内で | 500 | 押下すると「利用料と予約期間」が展開され   | とくに刺激はありません。                                      |
| 予約の受付方法          | 抽選による予           | 約受付             |           |     | ます                     |                                                   |
| 利用料と予約期<br>間     | 利用区分             | 利用料             | 予約開始日     | 備考  |                        | <b>予約の受付方法</b><br>第二次による予約受付                      |
|                  | 基本利用             | x 1.0           | 1ヶ月前の初日   |     |                        | 利用料と予約期間                                          |
|                  | 申請内容1            | x 1.0           | 1ヶ月前の初日   |     |                        |                                                   |
|                  | 申請内容2            | x 5.5           | 4ヶ月前の同日   |     |                        |                                                   |
|                  | 申請内容3            | x 0.9           | 200日前     |     |                        | 10人以上_須坂市                                         |
|                  | 市民               | x 1.0           | 1ヶ月前の初日   |     |                        | 市内団体                                              |
|                  |                  |                 |           |     |                        | <ul> <li>利用料は、施設・部屋の基本利用料金(円)に掛ける係数です。</li> </ul> |

⑥空室カレンダー(先着)

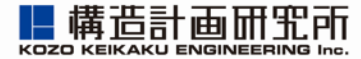

変更後

### 変更前

主な変更点 今日 < 2025年1月 > 月表示 调表示 テスト公民館の空室カレンダー B ± 金 月 火 水 木 部屋 29 30 31 2 3 1 4 ・週表示を削除 1F時間枠料金の部屋(先着) \* 5 6 8 9 10 11 申請内容 基本利用 ¥ 12 13 16 17 18 14 ※時間枠の料金を表示しています。申請するときに 違続する時間枠をまとめて予約できます。 19 20 21 22 23 24 25 ☆:抽選申込可 凡例を表示 空き枠あり X:空き枠なし 幸白:予約枠なし (「空白」の表示は削除される可能性がござ 26 27 28 29 30 31 1 09:00 -09:00 -09:00 -09:00 -09:00 09:00 09:00 -います。) 2025年2月 > 月表示 今日 < 22:00 22:00 22:00 19:00 19:00 22:00 22:00 ¥135 ¥90 ¥40 ¥40 ¥90 ¥90 ¥135 先看 先看 先看 先看 先着 先看 先着 B 月 火 水 木 金 ± 09:00 -09:00 09:00 -09:00 -- 00:00 09:00 -09:00 -26 27 28 29 30 31 1 19:00 19:00 13:00 13:00 19:00 19:00 19:00 0 0 0 × 0 0 ¥60 ¥40 ¥10 ¥10 ¥40 ¥40 ¥60 先着 先看 先着 先着 先看 先看 先看 5 6 7 3 4 8 2 09:00 -09:00 -13:00 -13:00 -09:00 -09:00 -09:00 -0 0000 0 0 13:00 13:00 19:00 19:00 13:00 13:00 12.00 ¥15 ¥10 ¥30 ¥30 ¥10 ¥10 ¥15 12 13 9 10 11 14 15 ・空き枠等の情報を記号で表示するよう変更 先着 先着 先看 先着 先着 先着 先着 0 0 00 0 0 0 13:00 -13:00 -19:00 13:00 -13:00 -13:00 -19:00 22:00 22:00 22:00 22:00 22:00 17 18 19 20 21 22 16 ¥120 ¥80 22:00 22:00 ¥80 ¥80 ¥120 0000 0 0 0 -× 先着 先着 先着 先着 × 先着 13:00 13:00 13:00 13:00 13:00 -23 24 25 26 27 28 1 19:00 19:00 19:00 19:00 19:00 0 0 0 0 0 0 ・記号を選択後に、クリックした日付の ¥45 ¥30 ¥30 ¥30 ¥45 先看 先着 先着 先看 先着 予約枠を表示するよう変更 19:00 -19:00 -19:00 -19:00 -19:00 -2月5日 (水) 22:00 22:00 22:00 22:00 22:00 ¥75 ¥50 ¥50 ¥50 ¥75 09:00 - 12:00:¥1,000 先著 先着 先着 先着 先看 先着 09:00 - 20:00:¥4,000 先若 12:00 - 17:00:¥1,000 先若 17:00 - 20:00:¥1 500 先期

⑥空室カレンダー(抽選)

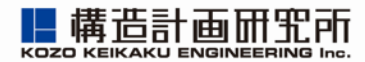

| 今日                                            | <                                          | 20254                                        | F3月                                          | >                                            | 月表示                                          | 週表示                                           | 主な変更点                                       | ○ : 空<br>空白:予 | き枠あり<br>約枠なし | 合:抽题         | 伸込可            | <b>X</b> :空き  | 枠なし          |                 |
|-----------------------------------------------|--------------------------------------------|----------------------------------------------|----------------------------------------------|----------------------------------------------|----------------------------------------------|-----------------------------------------------|---------------------------------------------|---------------|--------------|--------------|----------------|---------------|--------------|-----------------|
| B                                             | 月                                          | 火                                            | 水                                            | 木                                            | 金                                            | ±                                             |                                             |               |              |              | <b>2025</b> 在2 |               |              |                 |
| 23                                            | 24                                         | 25                                           | 26                                           | 27                                           | 28                                           | 1                                             |                                             | 70            |              | < .          | 2025年3         | я >           |              | 月衣示             |
| 09:00 ▲<br>-<br>22:00<br>1時間<br>¥ 300<br>先着 ▼ | 09:00<br>-<br>22:00<br>1時間<br>¥200<br>先着 ▼ | 09:00 ▲<br>-<br>22:00<br>1時間<br>¥200<br>先看 ▼ | 09:00 ▲<br>-<br>22:00<br>1時間<br>¥200<br>先着 ▼ | 09:00 ↓<br>-<br>22:00<br>1時間<br>¥200<br>先鴉 ▼ | 09:00 ▲<br>-<br>22:00<br>1時間<br>¥200<br>先着 ▼ | 09:00 -<br>22:00<br>1時間<br>¥ 300<br>抽選申込<br>可 | <ul> <li>・週表示を削除</li> <li>・凡例を表示</li> </ul> | 23<br>O       | 月<br>24<br>〇 | 火<br>25<br>〇 | 水<br>26<br>〇   | *<br>27       | 金<br>28<br>〇 | ± 1 ☆           |
| 2                                             | 3                                          | 4                                            | 5                                            | 6                                            | 7                                            | 8                                             | (「空白」の表示は削除される可能性がござ                        | 2             | 3            | 4            | 5              | 6             |              | 8               |
| 09:00-<br>22:00<br>1時間<br>¥ 300<br>抽選申込       | 1時間<br>¥200<br>抽選申込                        | <b>22:00</b><br>1時間<br>¥200<br>抽選申込          | 09:00-<br>22:00<br>1時間<br>¥200<br>抽選申込       | 09:00-<br>22:00<br>1時間<br>¥200<br>抽選申込       | 09:00-<br>22:00<br>1時間<br>¥200<br>抽選申込       | 22:00<br>1時間<br>¥ 300<br>抽選申込                 | います。)                                       | ° ☆           | 10           | 11           | 12<br>☆        | <sup>13</sup> | 14<br>\$     | <sup>15</sup> ☆ |
| <b>□</b> ]                                    | р <u>ј</u>                                 | D]                                           | 可<br>1.2                                     | 可<br>1-2                                     | <b>D</b> ]                                   | 可<br>1 E                                      | ・ 応き 协 笙 の                                  | 10            | 1/ 55        | 18           | 19             | 20            | 21           | 22              |
| 9                                             | 10                                         | 09:00 -                                      | 12                                           | 13                                           | 14                                           | 15                                            | ・至さ件寺の相報を記号で衣小りるよう変更                        | M             | W            | M            | M              | W             | м            | W               |
| 22:00<br>1時間<br>X 200                         | 22:00<br>1時間                               | <b>22:00</b><br>1時間                          | -<br>14:00<br>地谋结                            | 22:00<br>1時間                                 | 22:00<br>1時間                                 | 22:00<br>1時間<br>X 200                         |                                             | 23            | 24           | 25           | 26             | 27            | 28           | 29<br>公         |
| + 300<br>抽選申込                                 | +200<br>抽選申込                               | *200 抽選申込                                    | 5 ~                                          | *200 抽選申込                                    | *200<br>抽選申込                                 | # 300<br>抽選申込                                 |                                             | 30            | 31           | 1            | 2              | 3             | 4            | 5               |
| 可                                             | 可                                          | D                                            | 14:00 -<br>22:00<br>1 站相思                    | 可                                            | ٥J                                           | 可                                             |                                             |               |              |              |                | 120           |              | 1997 - S        |
|                                               |                                            |                                              | ¥200<br>抽選申込<br>可                            |                                              |                                              |                                               |                                             | 3月5日          | (水)          |              |                |               |              |                 |
| 16                                            | 17                                         | 18                                           | 19                                           | 20                                           | 21                                           | 22                                            |                                             | 09:00 -       | 12:00:抽      | 選待ち          |                |               |              |                 |
| 09:00 -<br>22:00<br>1時間                       | 09:00 -<br>22:00<br>1時間                    | 09:00 -<br>22:00<br>1時間                      | 09:00 -<br>22:00<br>1時間                      | 09:00 -<br>22:00<br>1時間                      | 09:00 -<br>22:00<br>1時間                      | 09:00 -<br>22:00<br>1時間                       | ・記号を選択後に、クリックした日付の<br>地選校を表示するとう変更          | 12:00 -       | 17:00 : ¥    | 300 抽選申      | 达可             |               |              |                 |
| ¥300<br>抽選申込<br>可                             | ¥200<br>抽選申込<br>可                          | ¥200<br>抽選申込<br>可                            | ¥200<br>抽選申込<br>可                            | ¥200<br>抽選申込<br>可                            | ¥200<br>抽道申込<br>可                            | ¥300<br>抽選申込<br>可                             | 画座17とな小り ひみノ友文                              | 17:00 -       | 20:00:抽      | 選待ち          |                |               |              |                 |
| 22                                            | 10 A                                       | ar.                                          | 10.0                                         | 1 100 110                                    | 00                                           | 00                                            |                                             |               |              |              |                |               |              |                 |

## ⑦申請内容入力画面

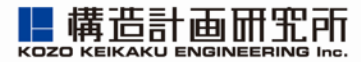

### 変更前

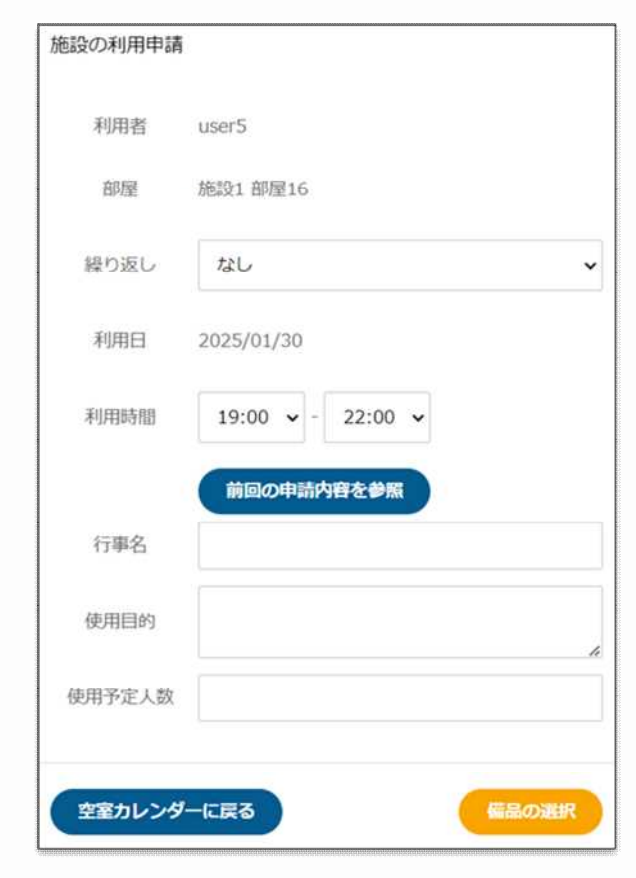

| 主な変更点                                                         | 変更後                       |
|---------------------------------------------------------------|---------------------------|
| <ul> <li>・画面遷移の流れを表示</li> </ul>                               | 申請内容備品選択支払い               |
|                                                               | 施設の利 <del>用中請</del>       |
| <ul> <li>・各項目と内容の表示方法を変更</li> <li>(表示される内容は変わりません)</li> </ul> | 利用者<br>umei               |
|                                                               | 部屋<br>まちかぎ公民館 test        |
|                                                               | 繰り返し<br>なし v              |
|                                                               | 利用日 2025/02/05            |
|                                                               | 利用時間<br>02:00 v - 23:00 v |
|                                                               | 前回の申請内容を参照                |
|                                                               | 行事名<br>()<br>(由田曰如)       |
|                                                               |                           |
|                                                               |                           |
|                                                               | 使用予定人数                    |
|                                                               | 備品の選択                     |
|                                                               | 空室カレンダーに戻る                |

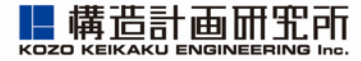

変更後

### 変更前

#### 主な変更点 申請内容 備品選択 支払い 備品の選択 •画面遷移の流れを表示 施設1 部屋16 部屋 2025/01/30 19:00 - 22:00 テスト総合体育館 アリーナ全面 利用時間 設備・備品名 備品種別 在庫数 上限数 料金の単位 料金(円) 2025/02/03 18:00 - 21:00 ・備品の表示方法をドロップダウンに変更 1コマあた 備品1 備品 4 1 ¥100 0 備品·付带設備 (予約したい備品の▼をクリックし、 W 音響セット(マイク、スピーカー) 数量を入力するように変更しました) 1コマあた 備品 2 ¥300 備品3 2 n 備品種別 備品 1コマあた 1コマあたり ¥ 50 ¥400 偏品4 備品 1 1 n 各項目と内容の表示方法を変更 在庫数3 上現数1 1コマあた (表示される内容は変わりません) ¥600 数量 備品6 備品 2 2 n 利用詩聞 1コマあた 偏品7 備品 1 1 ¥700 n 4 電子ピアノ 1コマあた ¥200 備品2 備品 1 1 n 4 ベンチ (10人掛け) 1コマあた ¥500 備品5 備品 4 1 n 施設の利用申請に戻る

## ⑨支払い方法選択画面

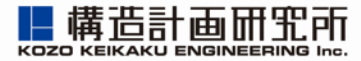

#### 変更後 変更前 主な変更点 支払方法の選択 偏品選択 申請内容 •画面遷移の流れを表示 部屋 施設1 部屋16 記録 利用時間 2025/01/30 19:00 - 22:00 テスト総合体育館 アリーナ全面 利用目的 基本利用 利用時間 2025/02/03 18:00 - 21:00 診備·備品名 数量 利用時間 偏品一覧 利用目的 ・備品一覧、料金の表示方法をドロップダウンに変更 備品6 1 -基本利用 (▼ボタン押下で詳細内容が表示されます) 備品2 1 第品一覧 v 音響セット(マイク、スピーカー) 利用日 部屋料金 偏品料金 合計 政盟 1 利用時間 2025/01/30 ¥50 ¥800 ¥850 各項目と内容の表示方法を変更 料金 部屋料金計 10円未満切り捨てで端数処理を ٩. (表示される内容は変わりません) 利用日 2025/02/03 料金 ¥50(基本利 行っています。 用) ※端数処理の兼ね合いで、部屋 部屋料金 計 ¥200(基本利用) 偏晶の使用料金 計 ¥50 偏品の使用料 料金と備品料金の単価を足した ¥ 250 合け 金計 ¥800 値と利用料金の合計が異なる場 1円未満切り上げで瑞数処理を行っています。 合がございます。 合計 ¥850 Ⅲ端款処理の兼ね合いで、部屋料金と偶品料金の単価を足した値と利用料金の合計が異 なる場合がございます。 減免を希望する 減免を希望する ※減免を希望した場合は審査後に料金が確定 します。 回減免を希望した場合は麝香後に料金が確定します。 支払方法 支払方法 現金払い ~ 現金払い . 備品の選択に戻る 申請する

⑪予約状況

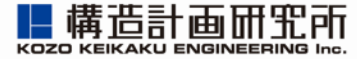

変更後

### 変更前

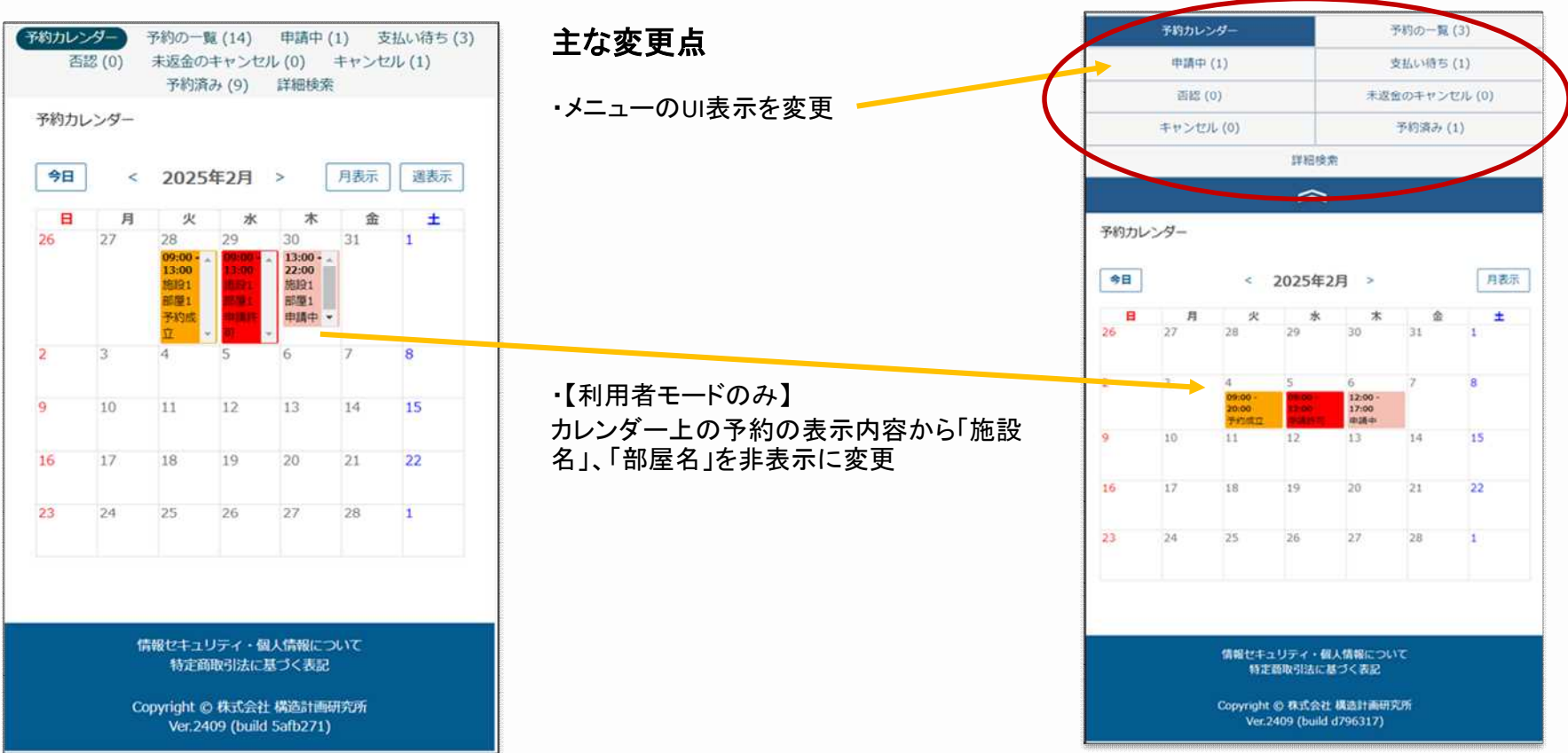

#### http://www.kke.co.jp

## ⑪申請内容確認

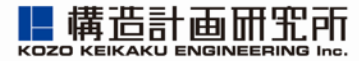

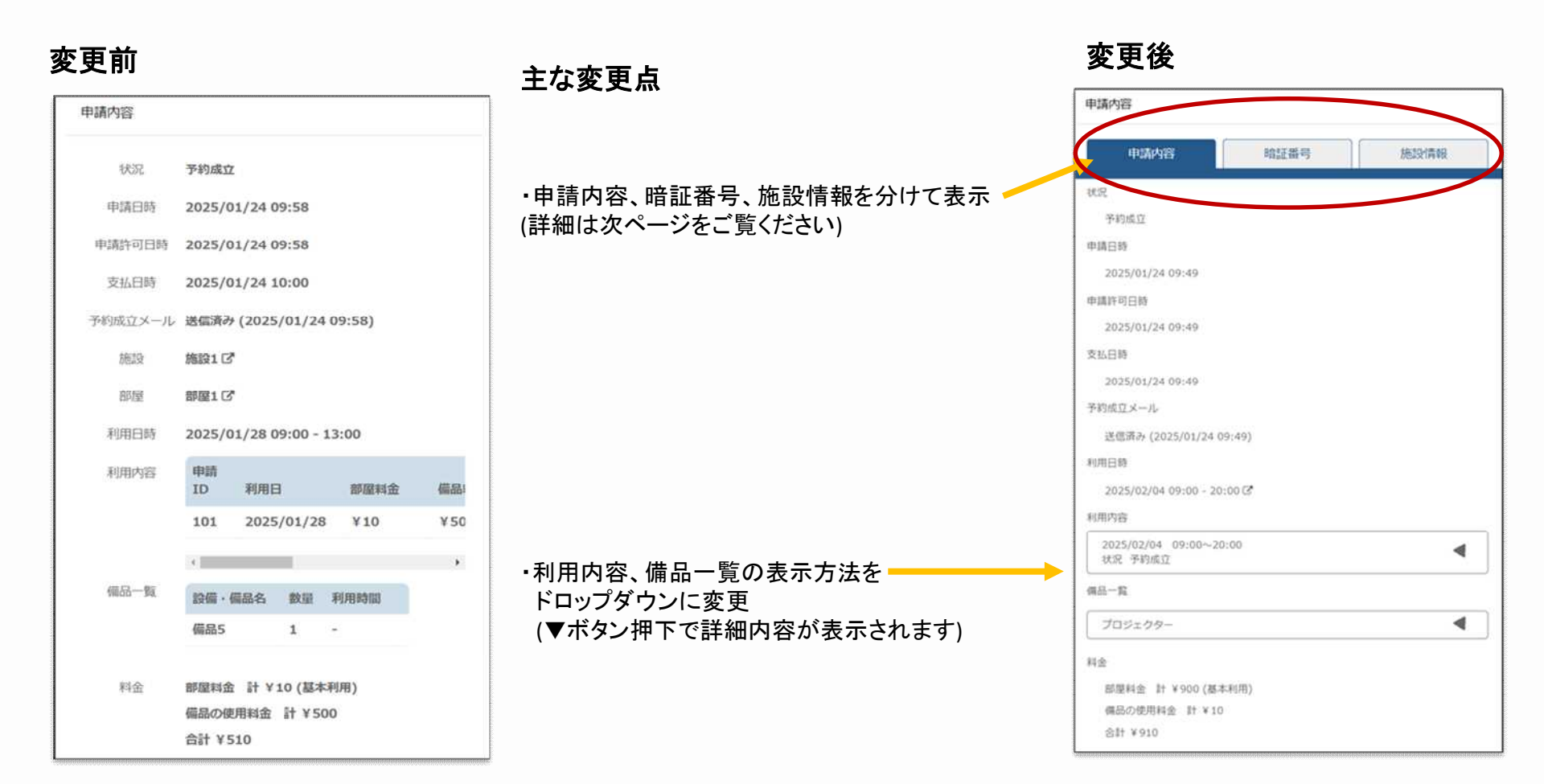

## ⑪申請内容確認

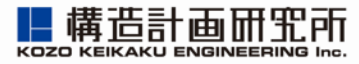

### 変更後

#### ■申請内容タブ 申請内容 申請内容 暗証番号 施設情報 状況 予約成立 申請日時 2025/01/27 13:03 申請許可日時 2025/01/27 13:03 支払日時 2025/01/27 13:03 予約成立メール 送信済み (2025/01/27 13:03) 利用日時 2025/02/03 - 2025/02/06 (毎日) 09:00 -20:00 利用内容 2025/02/03 09:00~20:00 T 状況 予約成立 申請ID 991 部屋料金 ¥4,000 備品料金 ¥0 ¥4,000 計 リマインドメール 未送信

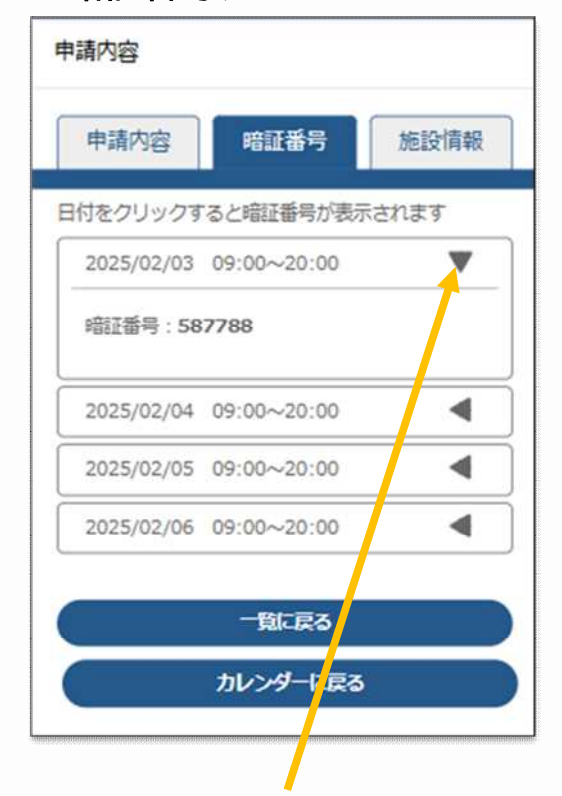

■暗証番号タブ

ドロップダウン(▼ボタン)を押下すると 暗証番号が表示されます

### ■施設情報タブ

| 耳  | 同請内容    | 入室    | 國方法   | 施設情報 | Ø |
|----|---------|-------|-------|------|---|
| 施設 |         |       |       |      |   |
| 10 | まちかぎ公臣  | 尾館 ☑  |       |      |   |
| 部屋 |         |       |       |      |   |
| 5  | Fスト部屋 C | 2     |       |      |   |
| 注意 | 事項      |       |       |      |   |
| 朝  | 建を必ずもと  | この場所に | 戻してくだ | さい   |   |
|    |         |       |       |      |   |
|    |         | 一覧    | に戻る   |      |   |
|    |         | カレン   | ダーに戻る |      |   |
|    |         |       |       |      |   |
|    |         |       |       |      |   |

施設・部屋の名前、注意事項が表示されます

http://www.kke.co.jp

## 12アカウント設定画面

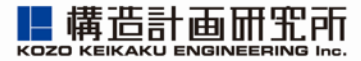

変更後 変更前 主な変更点 プロフィールを変更 パスワードを変更 設定を変更 プロフィールを変更 パスワードを変更 ·メニューバーのUI変更 設定を変更 パスワードを変更 パスワードを変更 現在のバスワード 現在のパスワー ・各項目と内容の表示方法を変更 ĸ (表示される内容は変わりません) 新しいパスワー 新しいパスワード K 新しいパスワー 新しいパスワード(確認) ド (確認) パスワードを変更 バスワードを変更 情報セキュリティ・個人情報について 情報セキュリティ・個人情報について 特定商取引法に基づく表記 特定商取引法に基づく表記 Copyright © 株式会社 構造計画研究所 Copyright © 株式会社 構造計画研究所 Ver.2409 (build 5afb271) Ver.2409 (build d796317)

## ③支払い方法確定画面 (減免申請時に表示される画面)

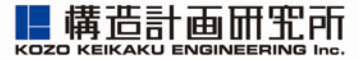

### 変更前

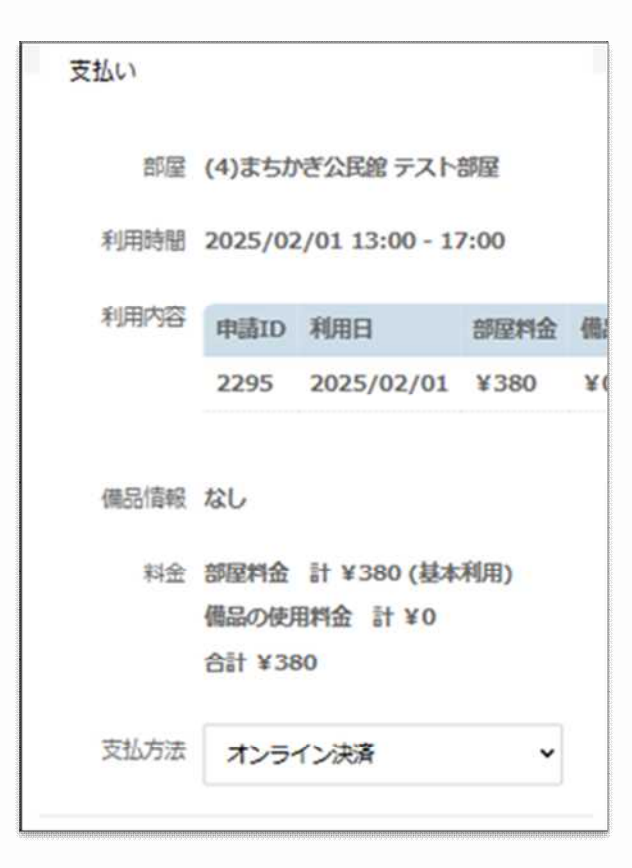

### 主な変更点

 ・各項目と内容の表示方法を変更 (表示される内容は変わりません)

| テスト公居館 1F 時間枠総合の部屋 (先着)  |
|--------------------------|
|                          |
| 町田                       |
| 2025/01/29 09:00 - 12:00 |
| 内容                       |
| 利用日 2025/01/29           |
| 状況 申請許可                  |
| 申請ID 995                 |
| 部  歴  報  金               |
| 28000,000H3V477 = 0      |
| 情報                       |
| なし                       |
| 2                        |
| 部屋料金 計 ¥500(基本利用)        |
| 備品の使用料金計¥0               |
| 슴등† ¥ 500                |
| 方法                       |
|                          |
|                          |